## KĀ MEKLĒT DAIĻLITERATŪRU elektroniskajā katalogā

Darbu uzsāk no LLU Fundamentālās bibliotēkas mājas lapas <u>http://llufb.llu.lv</u>. Sadaļā *Datubāzes, katalogi, kartotēkas*  $\rightarrow$  *LLU FB veidotās tiešsaistes datu bāzes, katalogi un kartotēkas*, klikšķinot uz norādes "<u>LLU Fundamentālās bibliotēkas elektroniskais katalogs</u>".

## 1. Informācijas meklēšana

1.1. LLU Fundamentālajā bibliotēkā esošo daiļliteratūru, ieteicams, meklēt LLU Fundamentālās bibliotēkas elektroniskā kataloga daļā. Darbu uzsāk klikšķinot uz norādes "LLU Fundamentālās bibliotēkas elektroniskais katalogs". Automātiski tiek piedāvāta vienkāršā meklēšana. Ailē Kolekcija Kolekcija: - obligāti jāatrod un jānorāda Daiļliteratūra.

|                                                                 |                                                                                                    | Latvijas Lau               | ksaimniecības unive             | rsitātes Fundame             | entālās bibliotēkas katal       | ogs              |                              |                  |
|-----------------------------------------------------------------|----------------------------------------------------------------------------------------------------|----------------------------|---------------------------------|------------------------------|---------------------------------|------------------|------------------------------|------------------|
| ALEPH Reģistrēties                                              | Beigt darbu                                                                                                   | Lietotājs                  | Datubices                       |                              | Komentāri                       | 1                | SBA                          | Palīdzība        |
|                                                                 | Pārlūkošana                                                                                                   | Meklēšana                  | Rezultātu sarak                 |                              | lepriekšējie meklējumi          | 1                | Mans e-plaukts               | English          |
| Vienkāršā meklēšana                                             | Vienkāršā                                                                                                    | Vairākos laukos            | ;   Vairākās b                  | āzēs   Pap                   | Iespēja izvē<br>citas datu bā   | lēties<br>izes   | ]                            |                  |
| lerakstiet vārdu vai frāzi                                      | aforism*                                                                                                    |                            |                                 |                              |                                 |                  |                              |                  |
| Meklēt pēc                                                      | Visiem laukiem                                                                                                | •                          |                                 |                              |                                 | тс               |                              |                  |
| Sekojoši vārdi?<br>Meklēt Dzēst<br>Meklēšanas ierobežošana:     | Nosaukuma<br>Värda nosaukumä<br>Autora<br>Sērijas<br>Priekšmeta<br>Vārda autora laukā<br>Vārda izdevēja laukā |                            |                                 | Mekl                         | ēšanas<br>izvēle                | par datu b       | larbību<br>āzēs              |                  |
| Valoda: Visas 💌                                                 | Visiem laukiem                                                                                                | Gads No:                   | 2000                            | Gads Līdz                    | 2008 9999 (                     | Ja neizmantojat  | no/līdz opciju, saīsināšanai | ietojiet ? zīmi) |
| Izdevuma veids: Visi                                            | UDK<br>UDK satur                                                                                              | Kolekcija                  | Daiļliteratūra                  |                              |                                 | •                |                              |                  |
| Paskaidrojumi:                                                  | Lokālais UDK satur<br>Šifra                                                                                   |                            |                                 |                              |                                 |                  |                              |                  |
| <ul> <li>Ja jūs izvēlēsieties "Jā", atbildot uz "Sel</li> </ul> | Izdošanas vietas<br>Izdošanas gada<br>ISSN                                                                    | stīt, piemērar             | n, frāzi <i>programmēšana</i> . | <i>s valoda</i> , un sistēma | a atradīs tos ierakstus, kuro   | is vārdi ir šajā | secībā.                      |                  |
| Ja vēlaties meklēt pēc kritērija Autors, ta                     | ISBN<br>Sistēmas numura                                                                                       | Ja vēlaties me             | klēt, norādot arī autora v      | vārdu, tad jāievada a        | autora uzvārds un vārds, at     | dalot tos ar tu  | kšumu, piemēram, <i>Zāli</i> | te Māra          |
| Var rakstīt, lietojot gan lielos, gan mazos<br>zīmes.           | s burtus. Piemēram, iera                                                                                      | kstot <i>dators</i> tiks n | neklēti vārdi dators, Dato      | ors un <i>DATORS</i> . Ra    | kstot frāzi, nedrīkst lietot in | terpunkcijas z   | zīmes. Frāzes garums r       | edrīkst pārsnie  |

1.2. Izvēlas meklēšanas lauku Meklēt pēc (vārds nosaukumā, vārds autora laukā, vārds izdevēja laukā u.c.).

Ja pieprasījuma frāzi veido divi vai vairāki vārdi, var izmantot Būla operatorus AND, OR un NOT. Ja neviens operators nav norādīts, sistēma pēc noklusējuma izmanto *and*. Vārda mainīgo/nezināmo daļu aizvieto ar \* vai ?.

Piem.: Visi lauki ticējum\*

vai arī

Vārds nosaukumā

dzīve\* darb\*

Ja pieprasījumu veido viens vārds, raksta vārda nemainīgo daļu, galotni aizvietojot ar zvaigznīti, izvēlas meklēšanas lauku – *vārds nosaukumā*, ar domu, ka **vēlamais vārds** (vai vairāki vārdi)

tiek meklēts izdevumu nosaukumos, neatkarīgi no tā atrašanās vietas nosaukumā.

Piem.: Vārds nosaukumā aforism\*

**!!!** Meklēšanas lauks **Nosaukums** jāizmanto, ja **zināms precīzs darba nosaukums** vai vismaz pirmais nosaukuma vārds.

➢ Ja meklē izdevumus krievu valodā:

- pārslēdz klaviatūru no LV uz RU un raksta meklēšanas vārdu vai frāzi krievu valodā;
- beidzot meklēšanu izdevumiem krievu valodā, pārslēdz klaviatūru no RU uz LV.
   *Piem.: Visi lauki* новелл\*

Ja meklē izdevumus valodās, kuras satur umlautus vai citas zīmes, tos aizvieto ar \* vai ?

Piem.: Vārds nosaukumā rei\*er

Ja meklē konkrēta gada izdevumus, tad izvēlas lauku meklēt pēc -- Izdošanas gads

| Latvijas Lauksaimniecības universitātes Fundamentālās bibliotēkas katalogs |                |                 |                    |                       |                                                     |  |  |  |
|----------------------------------------------------------------------------|----------------|-----------------|--------------------|-----------------------|-----------------------------------------------------|--|--|--|
| ALEPH Reģistrēties                                                         | Beigt darbu    | Lietotājs       | Datubäzes          | Komentäri             | SBA                                                 |  |  |  |
|                                                                            | Pārlūkošana    | Meklēšana       | Rezultātu saraksts | epriekšējie meklējumi | Mans e-plaukts                                      |  |  |  |
|                                                                            |                |                 |                    |                       |                                                     |  |  |  |
|                                                                            | Vienkāršā      | vairākos laukos | Vairākās bāzēs     | Paplašinātā   Komandi | inda                                                |  |  |  |
| Vienkāršā meklēšana                                                        |                |                 |                    |                       |                                                     |  |  |  |
| lerakstiet vārdu vai frāzi                                                 | 2006           |                 |                    |                       |                                                     |  |  |  |
| Meklēt pēc                                                                 | Izdošanas gada | -               |                    |                       |                                                     |  |  |  |
| Sekojoši vārdi?                                                            | ○ Nē ⊙ Jā      |                 |                    |                       |                                                     |  |  |  |
| Meklēt Dzēst                                                               |                |                 |                    |                       |                                                     |  |  |  |
| -                                                                          |                |                 |                    |                       |                                                     |  |  |  |
| Meklēšanas ierobežošana:                                                   |                |                 |                    |                       |                                                     |  |  |  |
| Valoda: Visas 💌                                                            |                | Gads No:        | Gaus               | LIUZ. gggg (Ja        | neizmantojat no/līdz opciju, saīsināšanai lietojiet |  |  |  |
| Izdevuma veids: Visi                                                       | •              | Kolekcija:      | Dailliteratūra     |                       |                                                     |  |  |  |
|                                                                            |                |                 |                    |                       |                                                     |  |  |  |
| Paskaidrojumi:                                                             |                |                 |                    |                       |                                                     |  |  |  |

Lai notiktu meklēšana, noklikšķina pogu/komandu "Meklēt" vai nospiež taustiņu Enter

## 2. Rezultātu saraksts

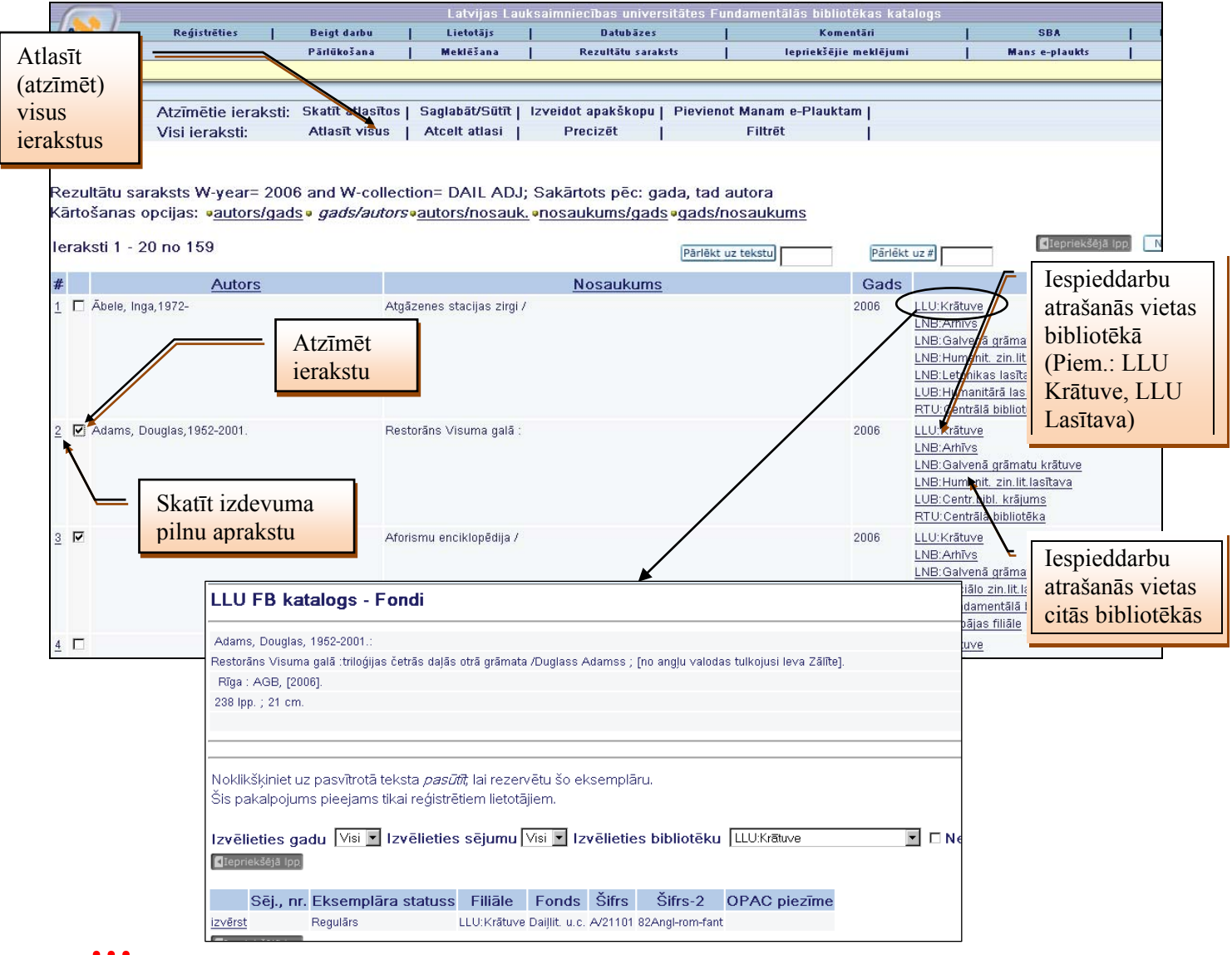

**Uzklikšķinot uz iespieddarba atrašanās vietas norādes var iegūt informāciju pieprasījuma veidlapas aizpildīšanai** (autors, nosaukums, gads, šifrs, atrašanās vieta).